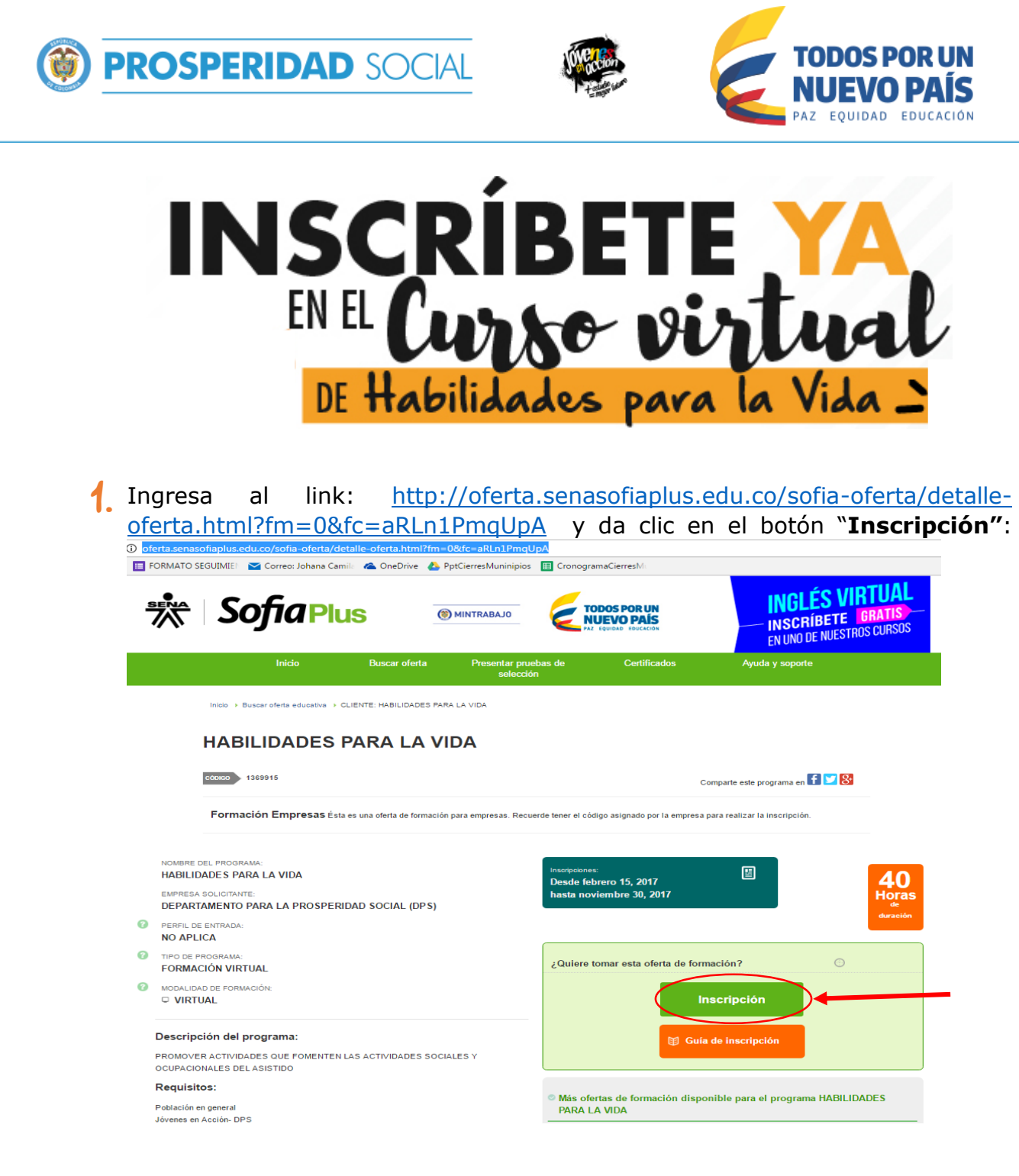

 Solicitud de Inscripción. Se abrirá una ventana emergente en donde deberás:

- a) Indicar mediante clic que "*Te encuentras vinculado a la empresa* DEPARTAMENTO PARA LA PROSPERIDAD SOCIAL (DPS)".
- b) Digitar el Código: 957507 (suministrado por Prosperidad Social).
- c) Seleccionar la opción "Siguiente"

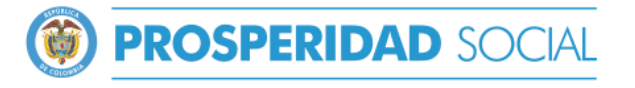

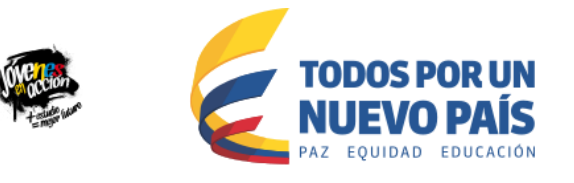

| Solicitud de inscripción / Validación Empresa                                                                                                    | Validación  |
|----------------------------------------------------------------------------------------------------|-------------|
| Usted está realizando su solicitud de inscripción para el programa "HABILIDADES PARA LA VIDA".                                                                                                    | ico 1369915 |
| Formación empresas<br>Ésta es una oferta de formación para empresas. Recuerde tener el código asign<br>empresa para realizar la inscripción.                                                                                                    | nado por la |
| Se encuentra vinculado a la empresa DEPARTAMENTO PARA LA PROSPERIDAD SOCIAL (DPS)                                                                                                    |             |
| b. Image: Organization of the second second seco |             |
| C.<br>Siguiente                                                                                                    |             |

Confirmar solicitud de inscripción: Para esto debes dar clic en la opción "Certifico que cumplo con los requisitos mínimos de ingreso", ingresar tu tipo y número de documento y la contraseña de tu cuenta en Sofía Plus:

- a) Clic en opción "Cumplo los requisitos..."
- b) Seleccionar tipo de documento
- c) Digitar número de documento y contraseña de tu cuenta en Sofía Plus
- d) Seleccionar la opción "Confirmar Inscripción"

| Población en general Jóvenes en Acción- DPS<br>Certifico que cumplo con los requisitos mínimos de Ingreso al programa | 0000 100910 |  |
|----------------------------------------------------------------------------------------------------|-------------|--|
| Certifico que cumplo con los requisitos mínimos de Ingreso al programa                                                |             |  |
|                                                                                                    |             |  |
| or favor confirme la siguiente información antes de continuar.                                                        |             |  |
| enga en cuenta que usted debe estar "Registrado" para continuar con la <b>Registrarse</b>                             |             |  |
| egistrarse haga click en el botón "Registrarse"                                                                       |             |  |
| ngreso de usuarios registrados                                                                                        |             |  |
|                                                                                                    |             |  |
| b. Tipo de documento de identidad                                                                                     |             |  |
| Cédula de Ciudadanía                                                                                                  |             |  |
| Número de documento                                                                                                   |             |  |
|                                                                                                    |             |  |
|                                                                                                    |             |  |
| Contrasena                                                                                                    |             |  |
| P Ohidá mi santrassão                                                                                                 |             |  |
|                                                                                                    |             |  |
| d.                                                                                                    |             |  |
| Regresar Confirmar inscripción                                                                                        |             |  |

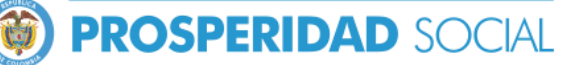

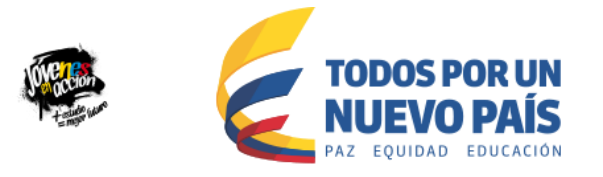

**Nota:** Recuerda que para confirmar tu inscripción debes estar registrado en la plataforma del SENA. En caso de no estar registrado en la plataforma Sofía Plus ver punto 5. "*paso a paso del registro en el Sofía Plus".* 

**4. Validación de datos:** Selecciona la opción **"Terminar**" para confirmar tu inscripción

| Solicitud de inscripción / Validación de Datos                                                 |               |
|------------------------------------------------------------------------------------------------|---------------|
| Usted està realizando su solicitud de inscripción para el programa<br>HABILIDADES PARA LA VIDA | совко 1369915 |
| Regressr                                                                                       | Terninar      |

Por último se genera un mensaje notificando que el proceso de inscripción ha sido exitoso:

| REPORTED | c confirmación de solicitud de inscripción                                                                                                    | COMMON .                |
|----------|----------------------------------------------------------------------------------------------------|-------------------------|
| 0        | El proceso de inscripción ha finalizado, tenga en cuenta el código de la ficha. El Servicio Nacional de Aprendizaje - SENA, le informa que u<br>satistactoriamente: La confirmación se enviará al siguiente correo electrónico: intogimisena.edu co | na que ud se hainscrito |
|          | Salir                                                                                                    |                         |

**Nota:** Recuerda que la confirmación llegará al correo electrónico registrado en Sofía Plus y éste será el medio de contacto con el instructor para la realización del curso: **Habilidades para la Vida** <u>el cual iniciará de acuerdo a la</u> <u>conformación de grupos (320 participantes) y disponibilidad de instructores por</u> <u>parte del SENA</u>.

## 5. ¿ Cómo registrarse en Sofía Plus ?. "paso a paso del registro":

En caso de NO contar con un registro en la plataforma Sofía Plus para formalizar tu inscripción al curso Habilidades para la Vida, deberás realizar el siguiente proceso:

a. Selecciona la opción "Registrarse":

| Recuerde los requisitos de ingreso Población en general Jóvenes en Acción- DPS                                                                       |             | сорісо 1313971 |
|----------------------------------------------------------------------------------------------------|-------------|----------------|
| Certifico que cumplo con los requisitos mínimos de Ingreso al programa                                                                               |             |                |
| Por favor confirme la siguiente información antes de continuar. a.                                                                                   |             |                |
| Tenga en cuenta que usted debe estar "Registrado" para continuar con la<br>inscripción. Si desea<br>registrarse haga click en el botón "Registrarse" | Registrarse |                |
| Ingreso de usuarios registrados                                                                                                    |             |                |

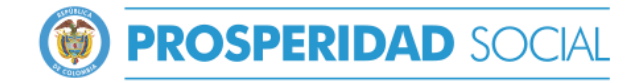

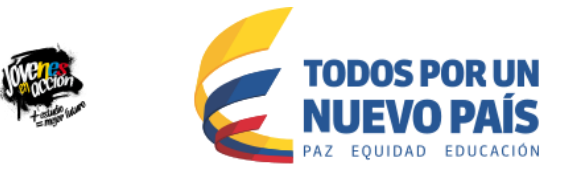

b) El sistema validará la información, para esto se debe indicar tipo y documento de identidad, posteriormente selecciona la opción "**Validar**"

| Antes de registrarse co              | nfirme que su u        | usuario n      | o haya sido   | o creado |  |
|--------------------------------------|------------------------|----------------|---------------|----------|--|
| Ingrese los siguientes datos para    | ı confirmar que su usı | iario será rea | ilmente nuevo |          |  |
| D.<br>Tipo de documento de identidad | Cédula de Ciudadanía   | > ·            |               |          |  |
| Número de documento                  |                        | >*             |               |          |  |
|                                      | Regresar al inicio     |                | Validar       |          |  |

C) Sí al validar la información el sistema te identifica como Usuario Nuevo, deberás: Aceptar términos y condiciones, diligenciar información básica, datos de contacto y asignar clave a tu cuenta.

Completa cada paso para crear la cuenta e inscribirte al curso: Habilidades para la Vida, tal como lo indica el presente instructivo.

Registro de usuarios nuevos ¿Por qué registrarse como usuario? c. Términos y condiciones  $\checkmark$ Términos y condiciones Paso 1 Paso 2 Paso 3 Paso 4 • La información que registra es verídica y real, y corresponde a sus datos personales. • El usuario y la contraseña asignados son de carácter intransferible, personal y modificable únicamente por su titular La suplantación o ingreso de información falsa constituye un fraude el cual puede conllevar sanciones e inhabilidades • Como usuario hará un buen uso de la información a la que tenga acceso. Acepto los términos de uso y política de confidencialidad y entiendo las responsabilidades derivadas de estas Términos de Uso y Política de Confidencialidad Continua Regresar

**Nota:** Si el sistema identifica que ya cuentas con un registro valido, podrás reestablecer su contraseña con la opción "**¿Olvidé mi contraseña?**".